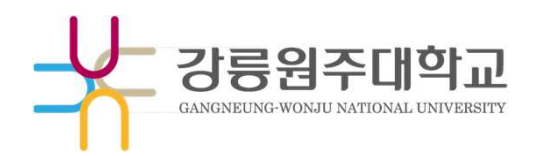

# 웹메일 OTP(2차 인증) 사용 매뉴얼

Copyright @MAILPLUG Inc. ALL RIGHTS RESERVED

#### Q \$ < 안드로이드(삼성, LG 시리즈) > 구글 otp Q 구글 OTP Google OTP 열기 Google LLC 1) Play 스토어에서 구글 OTP 검색 \*\*\*\*\*\*\* 126 3 3.7\* 5000만회 이상 만 3세 이상 ① 다운로드 리뷰 35만개 2) 이미지와 동일한 App 설치 • A unique code used to sign in Google OTP로 보안 강화 게 설정 14 128 4845 52 4044 18 3 5 70-55 2단계 인증을 사용하도록 설정하여 계정 도용을 방지합니다.

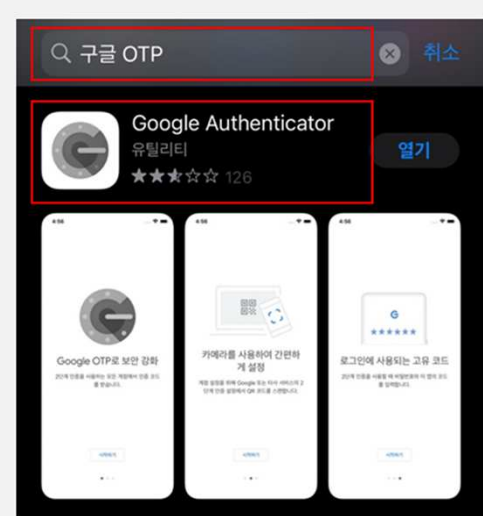

1) App 스토어에서 구글 OTP 검색 2) 이미지와 동일한 App 설치

<iOS(아이폰) >

## Step 02. 각 스마트폰의 Play&App 스토어에서 "구글 OTP" 를 검색합니다.

소유하고 계신 스마트폰이 "안드로이드(삼성, LG 시리즈)" 인 경우, Play 스토어( 🍃 ) 를 실행합니다. 소유하고 계신 스마트폰이 "iOS(아이폰)" 인 경우, App 스토어( 👗) 를 실행합니다.

Step 01. 구글 OTP 애플리케이션 설치

먼저, 스마트폰에 OTP 앱을 설치하셔야 합니다.

1. 구글OTP 앱 설치

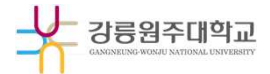

# 2. 웹메일 서비스 로그인

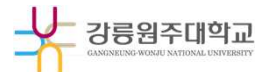

#### Step 03. 웹메일 서비스 로그인 및 QR코드 확인

웹메일 서비스(https://mail.gwnu.ac.kr)로 접속 후, 계정 로그인을 진행하면 2단계 인증(OTP) 등록 안내 페이지로 이동합니다.

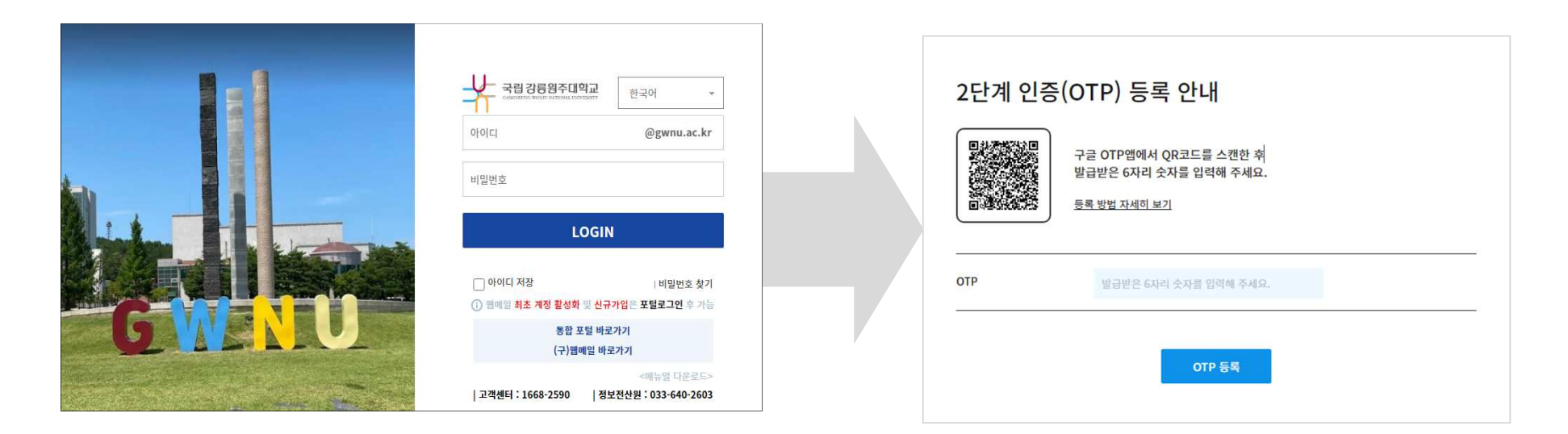

\* 2단계 인증(OTP) 등록 안내 페이지가 뜨지 않는 경우, 웹메일 담당자(033-640-2625)에게 문의하시기 바랍니다.

# 3. OTP 실행 및 QR 코드 스캔

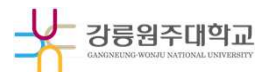

#### Step 04. 구글 OTP 실행 및 QR 코드 등록

스마트폰에 설치된 구글 OTP 앱을 실행 후, 아래 화면 순서에 따라 QR코드를 스캔하여 OTP(2차 인증)를 등록합니다. \*구글 OTP 앱실행시보여지는 화면은 안드로이드, iOS 모두 동일합니다.

| ■ 계정 검색 …  | i≡ volti ···<br>AdM (svyson sermimal plug.com)<br>734 917 | 2단계 인증(OTP) 등록 안내<br>구글 OTP앱에서 QR코드를 스캔한 취<br>발급받은 6자리 숫자를 입력해 주세요. | ≡ 계정 검색<br>ADM (sy.yoon@crm.mailplug.com)<br>481978 | ••• |
|------------|-----------------------------------------------------------|---------------------------------------------------------------------|-----------------------------------------------------|-----|
|            |                                                           | 한 말 전 사세이 보기<br>③:QR코드 스캔<br>이 바 발급받은 6자리 숫자를 입격해 주세요.<br>OTP 등록    | @:등록완료                                              |     |
|            | @:QR코드스캔클릭                                                |                                                                     |                                                     |     |
| 0:+#4<br>+ | 설정 키 입력 📰 🗙                                               |                                                                     |                                                     | +   |

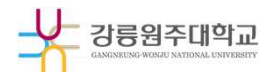

### Step 05. OTP 등록

# 표시된 6자리 숫자를 2단계 인증(OTP) 등록 안내 페이지에 입력 후 OTP 등록 버튼을 클릭합니다.

| ■ 계정 검색 …                      | 2단계 인증(OTP) 등록 안내                                            | 명일                          | mailplug                                                              | ≕ 받은 메일함                                                                        | 24<br>28 29 29 20 10 4                     |                                                        |
|--------------------------------|--------------------------------------------------------------|-----------------------------|-----------------------------------------------------------------------|---------------------------------------------------------------------------------|--------------------------------------------|--------------------------------------------------------|
| ADM (sy.yoon@crm.mailplug.com) | 한사가 가장 이 가 들 이 가 들에서 있지요~~~~~~~~~~~~~~~~~~~~~~~~~~~~~~~~~~~~ | (전<br>연약치<br>(전<br>영광<br>(주 | 메일 쓰기 내게 쓰기<br>0 ★ @<br>전 위응 중요 정부<br>전체 메일                           | <ul> <li>→ ← 예일플러그-운상열</li> <li>★ ▲ 예일플러그-운상열</li> <li>★ ▲ 예일플러그-운상열</li> </ul> | [RE]메일밥송 테스트 - 수신한료 외부 해<br>안녕하세요 <i>원</i> | Sector 21.12.01 16:54 14.04KB<br>21.08.24 09:35 7.32KB |
|                                | <u>5록 방법 자세히 보기</u><br>OTP 481978                            | лие<br>744е                 | 받은 메일향 ++<br>보낸 메일향 ++<br>보낸 메일향 수신배인<br>임시 보관함<br>외부 메일향 추<br>승인 메일함 |                                                                                 |                                            |                                                        |
|                                | OTP 등록                                                       | 3                           | 나내 메일함 + 후<br>스팸 메일함<br>뮤지통 비우기                                       |                                                                                 |                                            |                                                        |

- 웹메일 시스템(https://mail.gwnu.ac.kr) 자체 로그인 시, 구글 OTP 앱에 등록된 숫자 6자리를 필수로 입력
  - \* 대학 포털(https://portal.gwnu.ac.kr)을 통한 로그인은 기존과 동일(2차 인증 제외)
- 스마트폰의 기기변경 시, 관리자에게 문의하시어 "OTP 초기화" 요청 후 재등록 하셔야 합니다.